# Step1

#### ENTER をタッチ

メニュー画面が表示されます。

# Step2

▼/▲をタッチして [ 設定 ] を選択 →ENTER をタッチ

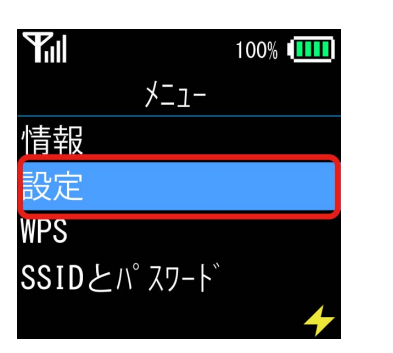

Step3の「設定」画面が表示されます。

# Step5

[更新] が選択されていることを 確認 →ENTER をタッチ

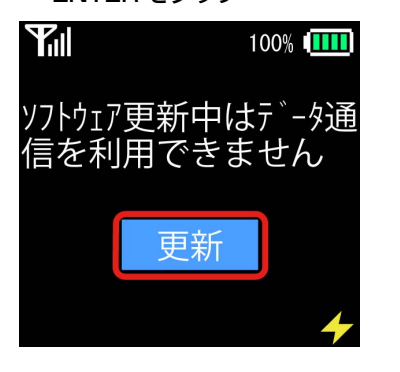

## Step3

▼/▲をタッチして [ その他 ] を選択 →ENTER をタッチ

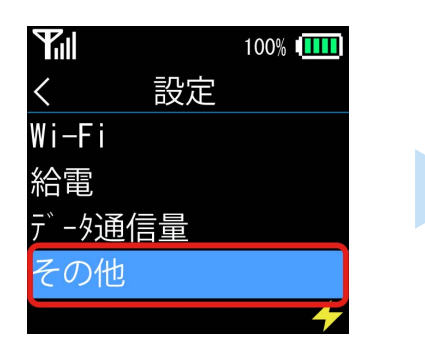

Step4の「その他」画面が表示されます。

### Step6

[実行]が選択されていることを 確認

→ENTER をタッチ

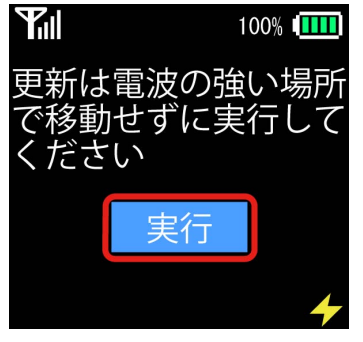

Step4

【更新に使用するキー】

ENTER +

▼/▲≠─

[ ソフトウェア更新 ] が選択 されていることを確認 →ENTER をタッチ

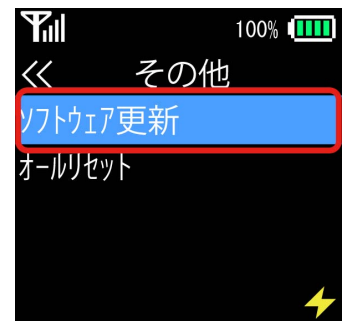

Step5 のソフトウェア更新画面が表示 されます。

最新のソフトウェアかどうかがチェックされ、更新 が必要な場合は自動的にソフトウェアがダウンロー ドされます。

ダウンロードが完了すると、3 秒後に本機が自動的 に再起動され、更新版のソフトウェアがインストー ルされます。

インストールが完了すると、3 秒後に本機が自動的 に再起動され、更新が完了したメッセージが表示さ れます。

## Step7

[OK] が選択されていることを確認→ENTER をタッチ

メイン画面が表示されます。

2 ソフトウェアバージョンの確認 以下の手順でソフトウェアアップデートが正常完了したことを確認できます。

Step1 「ソフトウェアアップデート手順」の Step1 と同じ操作で、メニュー画面を表示します。

## Step2

▼/▲をタッチして [ 情報 ] を 選択→ENTER をタッチ

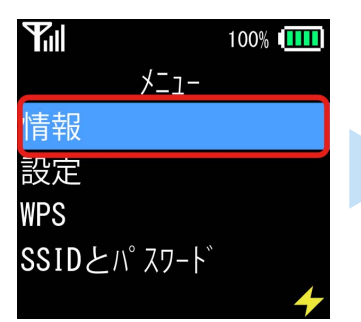

#### Step3

▼/▲をタッチして [ 技術情報 ] を 選択→ENTER をタッチ

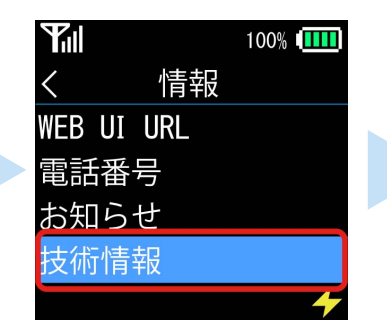

#### Step4

[ソフトウェアバージョン] が選択されていることを 確認→ENTER をタッチ

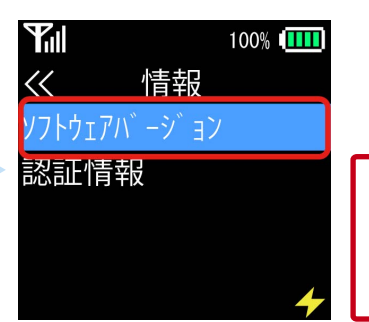

バージョン情報が、 [1.0.17] であれば、 最新ソフトウェアです。